## Divfaktora autentifikācijas profila uzstādīšana ar mobilo tālruni

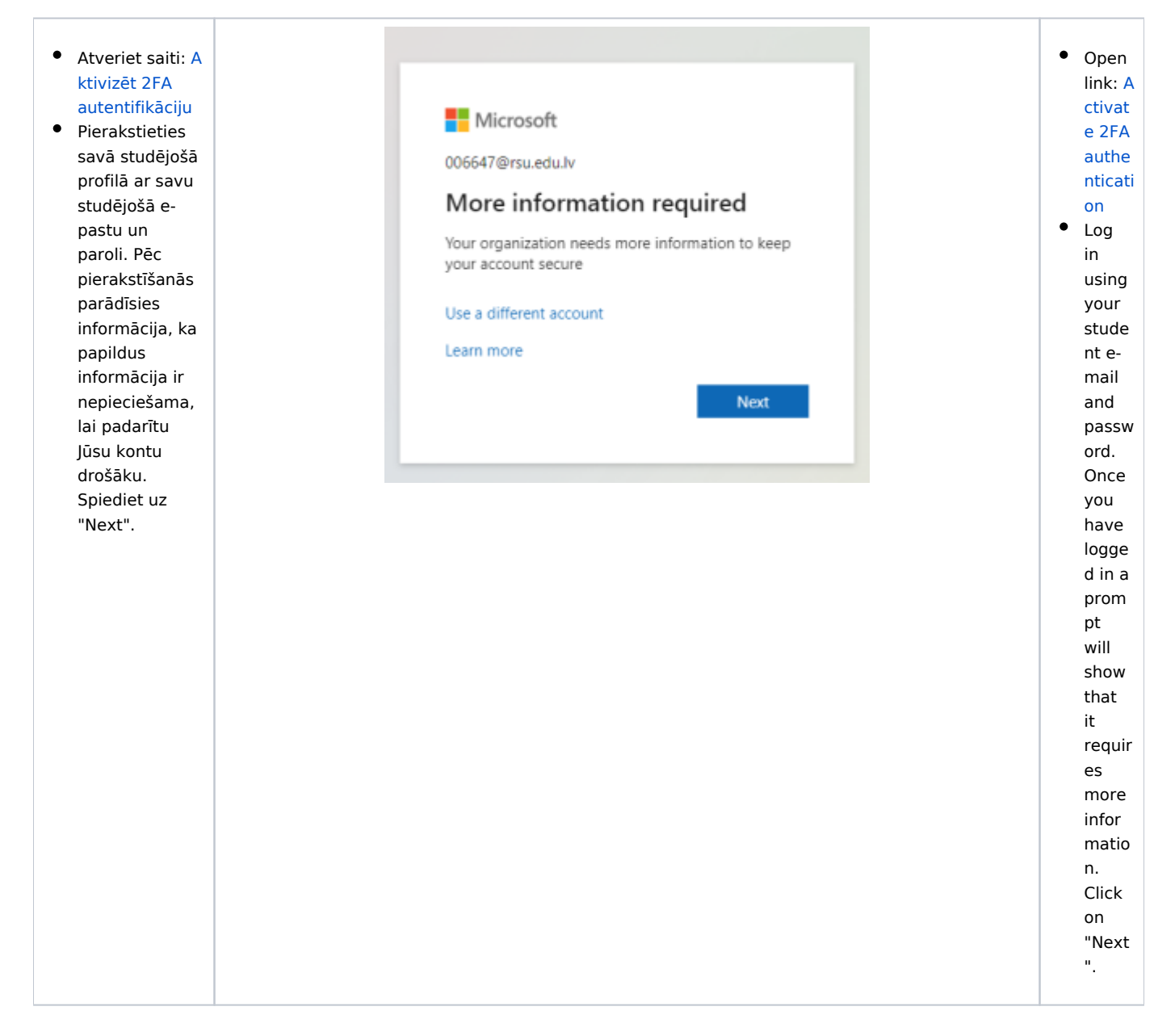

| <ul> <li>Spiediet uz "I<br/>want to set up<br/>a different<br/>method".</li> </ul>         | Keep your account secure                                                                                                    |                                                                                                    |
|--------------------------------------------------------------------------------------------|----------------------------------------------------------------------------------------------------|----------------------------------------------------------------------------------------------------|
|                                                                                            | Microsoft Authenticator          Start by getting the app         On your phone, install the Microsoft Authenticator app. Download now         After you install the Microsoft Authenticator app on your device, choose "Next".         I want to use a different authenticator app         Next | want<br>to set<br>up a<br>differ<br>ent<br>meth<br>od".                                                             |
| <ul> <li>Parādīsies<br/>logs, kurā<br/>nepieciešams<br/>izvēlēties<br/>"Phone".</li> </ul> | Choose a different method ×<br>Which method would you like to use?<br>Choose a method ✓<br>Cancel Confirm<br>Choose a different method ×<br>Which method would you like to use?<br>Choose a method ✓<br>Authenticator app<br>Phone                                                               | • A<br>windo<br>w will<br>appea<br>r<br>where<br>you<br>need<br>to<br>select<br>"Phon<br>e".                        |
|                                                                                            |                                                                                                    | <ul> <li>Select<br/>your<br/>count<br/>ry<br/>code<br/>and<br/>enter<br/>your<br/>phone<br/>numb<br/>er.</li> </ul> |

| • | Izvēlieties   |
|---|---------------|
|   | savu valsts   |
|   | kodu un       |
|   | ievadiet savu |
|   | telefona      |
|   | numuru.       |

- Jums ir divas iespējas kā apstiprināt divfaktoru verifikāciju:
   Receive a
  - code (saņemt kodu SMS veidā)
  - Call me
     (saņemsiet zvanu uz norādīto numuru)
- Spiediet "Next"

| Keep your acc                                                                  | ount secure                                          |
|--------------------------------------------------------------------------------|------------------------------------------------------|
| Phone                                                                          |                                                      |
| You can prove who you are by answering a call on your p                        | hone or receiving a code on your phone.              |
| What phone number would you like to use?                                       |                                                      |
| Latvia (+371) 👻                                                                | Enter phone number                                   |
| Receive a code                                                                 |                                                      |
| Call me                                                                        |                                                      |
| Message and data rates may apply. Choosing Next mean<br>and cookies statement. | s that you agree to the Terms of service and Privacy |
|                                                                                | Next                                                 |
|                                                                                |                                                      |
| want to get up a different method                                              |                                                      |

You have two option s for confir ming

two-

factor

authe

nticati

ΟR

е

с

ei

v

е

а

с

0

d

е (r е с ei v е а с 0 d е in t h е fo r m of S М S)

on:

|  | 0.0                       |
|--|---------------------------|
|  | 0 C                       |
|  | al                        |
|  | I                         |
|  | m                         |
|  |                           |
|  | e                         |
|  | (                         |
|  | У                         |
|  | 0                         |
|  | u                         |
|  | w                         |
|  | ill                       |
|  |                           |
|  | r                         |
|  | e                         |
|  | с                         |
|  | ei                        |
|  | v                         |
|  | e                         |
|  | 2                         |
|  | a                         |
|  | C                         |
|  | al                        |
|  | I                         |
|  | t                         |
|  | o                         |
|  | +                         |
|  | c<br>b                    |
|  | n                         |
|  | е                         |
|  | S                         |
|  | р                         |
|  | е                         |
|  | ci                        |
|  | fi                        |
|  |                           |
|  | e                         |
|  | d                         |
|  | n                         |
|  | u                         |
|  | m                         |
|  | b                         |
|  | ې<br>م                    |
|  | e                         |
|  | r)                        |
|  | <ul> <li>Press</li> </ul> |
|  | "Next"                    |
|  |                           |
|  | 1                         |